# Analysis and Reporting Instructions

#### FEATURES OF THE DATA ENTRY HOMEPAGE

Recent Postings Pending Data Entry Recent Reports

#### HOMEPAGE MENU

Patients New Patients Existing Data Tests Reports Postings

#### HOW TO RUN A SBN REPORT

New Data Entry Manual or Electronic Entry Data Entry PSS Vitals

- Medications Urinalysis Stool
- Blood Results
- Hair Results

Submitting the SBN Report

#### TOXIC URINE CHALLENGE

Pre Challenge Post Challenge

## FEATURES OF THE DATA ENTRY HOMEPAGE

| Test, Van ,       123 Main St         Van Test       Nowhere, OH 55555         tracey@bk2health.com         Image: Stand Stand Sta | ogout<br>¢ |
|----------------------------------------------------------------------------------------------------|------------|
| Van Test     Nowhere, OH 55555     tracey@bk2health.com       Van Test     Nowhere, OH 55555     tracey@bk2health.com       PMA Home     PAtient Search     Recent Postings       Patients     Date     Filename       06/27/2013     RPT-Suggested pdf     06/27/2013       New Patient     06/03/2008     Sample Labcorp Blood Test.pdf       06/03/2008     sample hair.pdf                                                                                                    | ¢          |
| PMA Home         PAtient Search       Recent Postings         Patients       Date         00/27/2013       RPT-Suggested pdf         00/2011       MANFRONI, SARAH - Blood 10.08-2011 pdf         06/03/2008       Sample Labcorp Blood Test.pdf         06/03/2008       sample hair.pdf         Fending Data       Pending Data Entry                                                                                                    | ÷          |
| PMA Home         Patient Search       Recent Postings         Patients       Date         Potients       06/27/2013         New Patient       06/03/2008         Sample Labcorp Blood Test.pdf         06/03/2008       sample hair.pdf         Pending Data       Pending Data Entry                                                                                                    | ¢          |
| Patient Search     Recent Postings       Patient Search     Date       Patients     D6/27/2013       RPT-Suggested pdf       10/10/2011     MANFRONI, SARAH - Blood 10-08-2011 pdf       06/03/2008     Sample Labcorp Blood Test pdf       06/03/2008     sample hair.pdf                                                                                                    | 4          |
| Patient Search     Recent Totalings       Patient Search     Date       Patients     06/27/2013       RPT.Suggested pdf       10/10/2011     MANFRONI, SARAH - Blood 10-08-2011 pdf       06/03/2008     Sample Labcorp Blood Test pdf       06/03/2008     sample hair.pdf                                                                                                    | \$         |
| Patients     06/27/2013     RPT-Suggested pdf       New Patient     10/10/2011     MANFRONI, SARAH - Blood 10-08-2011 pdf       06/03/2008     Sample Labcorp Blood Test.pdf       Existing Data     06/03/2008     sample hair.pdf                                                                                                    |            |
| New Patient         10/10/2011         MANFRONI, SARAH - Blood 10-08-2011 pdf           06/03/2008         Sample Labcorp Blood Test.pdf         Sample hair.pdf           Existing Data         Pending Data Entry         2                                                                                                    |            |
| New Patient         06/03/2008         Sample Labcorp Blood Test.pdf           Existing Data         06/03/2008         sample hair.pdf           Tests         Pending Data Entry         2                                                                                                    |            |
| Existing Data 06/03/2008 sample hair.pdf Tests Pending Data Entry                                                                                                    |            |
| Pending Data Entry                                                                                                    |            |
| Tests                                                                                                    |            |
| Entry Date 👻 Patient 🔅 Status                                                                                                    | \$         |
| Reports 07/02/2013 Bear, Pooh Waiting for Entry                                                                                                    |            |
| 07/02/2013 Bear, Pooh Waiting for Entry                                                                                                    |            |
| Postings 07/01/2013 Lewis, Marybel L Waiting for Entry                                                                                                    |            |
| 07/01/2013 Lewis, Marybel L Walting for Electronic Data                                                                                                    |            |
| 07/01/2013 Pierce, Marc A Waiting for Entry                                                                                                    |            |
| 07/01/2013 Lewis, Marybel L Waiting for Entry                                                                                                    |            |
| 07/01/2013 Lewis, Maybel L Waiting for Entry                                                                                                    |            |
| 00/25/2013 Sick, Patent Waling for Entry                                                                                                    |            |
| U/23/2012 Challenge, Urinaly Walling for Entry                                                                                                    |            |
| Recent Reports                                                                                                    |            |
| Analysis Date + Entry Date + Patient                                                                                                    | \$         |
| 07/02/2013 07/02/2013 Bear, Pooh                                                                                                    |            |
| 07/02/2013 07/02/2013 Bear, Pooh                                                                                                    |            |
| 0/2/5/2/13 0/6/25/2/013 S/6K, Patient 0/2/6/01/3 0/6/25/2/013 S/6K, Patient 0/2/6/01/3 0/6/20143 1/6 1/6 1/6 1/6 1/6 1/6 1/6 1/6 1/6 1/6                                                                                                    |            |
| 02/19/2013 02/19/2013 17/a1/similed, Not<br>07/29/012 07/29/012 0/10/2013 1/ai/similed, Not                                                                                                    |            |
| Urzwzurz Urzwzurz Crialenge, Uriały                                                                                                    |            |
|                                                                                                    |            |
|                                                                                                    |            |
|                                                                                                    |            |
|                                                                                                    |            |

#### 1. Recent Postings:

The most recent postings to your PMA account will show up here. Blood, hair and UA Mineral test results from the lab, vitamin list spreadsheets or electronic requisition forms are all documents that could be posted here.

#### 2. Pending Data Entry

All entries that are still pending data will show up here. From PSS and Vitals to Blood or Hair results from the lab, the patient's name will show up here if there are results that are still needed to run the SBN report.

#### 3. Recent Reports

All recent SBN reports will show up here in chronological order. Double click on any patient here for quick access to the patient's most recent SBN report.

## **HOMEPAGE MENU**

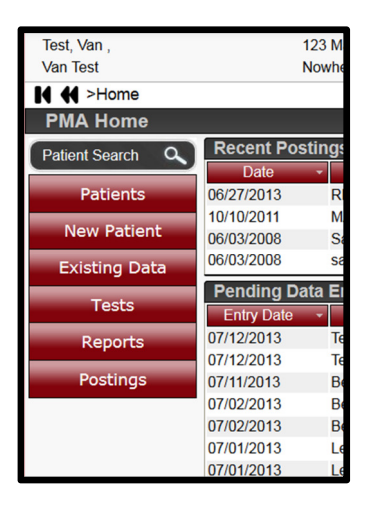

#### 1. PATIENTS

- **a.** A complete patient list is available under "Patients". The list can be organized by Last Name, First Name, Age, Birthdate or Address.
- **b.** Double click on the patient to bring you to the patient profile.

| Premie          | er Metabolic Analysis         |                               |                         |            |                          | (2) Help |
|-----------------|-------------------------------|-------------------------------|-------------------------|------------|--------------------------|----------|
| st, Van ,       | 123 Main St                   |                               |                         |            |                          |          |
| in Test         | Nowhere, OH 55555             |                               | tracey@bk2healt         | h.com      |                          | Logout   |
| ♦ >Home >Patier | its                           |                               |                         |            |                          |          |
| atients         |                               |                               |                         |            |                          |          |
| atient Search Q |                               |                               |                         |            |                          | Filter:  |
|                 | First Name                    | <ul> <li>Last Name</li> </ul> | <ul> <li>Age</li> </ul> | Birthdate  | ¢ Ad                     | tress ¢  |
| New Patient     | Urinary                       | Challenge                     | 42                      | 12/01/1970 | 123 Chelation Rd         |          |
| Public Pate     | Testing                       | Test                          | 41                      | 10/02/1971 | 123 Main St.             |          |
| Existing Data   | Stephen                       | Hass                          | 41                      | 07/11/1972 | 550 Royal Arms Ct        |          |
| Tests           | Pooh                          | Bear                          | 34                      | 05/08/1979 | 52 East Cotton Lane      |          |
| 10505           | Patient                       | Sick                          | 52                      | 08/03/1960 | 123 Healthy Way          |          |
| Reports         | Not                           | Transmitted                   | 14                      | 03/15/1999 | 555 street               |          |
|                 | Marybel                       | Lewis                         | 33                      | 07/17/1980 | 54 Northern Avenue       |          |
| Postings        | Marc                          | Pierce                        | 45                      | 12/18/1967 | 3855 State Rd 227 N.     |          |
|                 | John                          | Public                        | 88                      | 06/05/1925 | 123 Somewhere Road       |          |
|                 | Jane                          | Public                        | 86                      | 12/15/1926 | 123 Somewhere Road       |          |
|                 | Dont                          | use                           | 25                      | 08/06/1987 | 771 Treasury Drive Apt F |          |
|                 | Autoentry                     | Test                          | 31                      | 05/26/1982 | 5758 Far Hills           |          |
|                 | Showing 1 to 12 of 12 optrion |                               |                         |            |                          |          |

#### 2. NEW PATIENT

**a.** Enter all patient information here BEFORE the patient leaves for their blood draw. It is IMPORTANT to have the patient profile created before the patient's blood results come in to prevent delays in running the SBN report.

| F F             | Premier Metabolic Analys | sis              |                      |
|-----------------|--------------------------|------------------|----------------------|
| Test, Van,      | 123 Main St              |                  |                      |
| Van Test        | Nowhere, OH 55           | 555              | tracey@bk2health.com |
| I  H >Hom       | e >Patient New           |                  |                      |
| Patient :       | New Patient              |                  |                      |
| Patient Code:   |                          | *Address1:       |                      |
| *Last Name:     |                          | Address2:        |                      |
| *First Name:    |                          | *City:           |                      |
| Middle Initial: |                          | *State:          |                      |
| Title:          |                          | *Zip:            |                      |
| *Birth Date:    | •/ •/ •                  | Country:         |                      |
|                 |                          | Home Phone:      |                      |
| *Sex:           | ◎ Male ◎ Female          | Work Phone:      |                      |
| Marital Status: |                          | Alternate Phone: |                      |
| # of Childron:  | 0                        | Occupation:      |                      |
| Blood Type:     |                          | Email Address:   |                      |
| SSN:            | Save Cance               | a                |                      |

- **b.** If you are manually entering patient blood results and have the patient's blood type, you will enter the result here.
- c. Be sure to click save before leaving the page.

#### 3. EXISTING DATA

**a.** Access to all data entries for all patients can be found under this tab whether the data entry is complete (a SBN report has been run) or waiting for entry.

| <b>S</b>       | Premier      | Metabolic Analysis           |                  |              |                      |                             |        |
|----------------|--------------|------------------------------|------------------|--------------|----------------------|-----------------------------|--------|
| Test, Van,     |              | 123 Main St                  |                  |              |                      |                             |        |
| Van Test       |              | Nowhere, OH 55555            |                  |              | tracey@bk2health.com |                             |        |
| I              | me >All Data | Entry                        |                  |              |                      |                             |        |
| All Data       | Entry        |                              |                  |              |                      |                             |        |
| Patient Sear   | rch Q        |                              |                  |              |                      |                             | Filter |
| T alloint Coda |              | Analysis Date 👻 Entry Date 🕞 |                  | Patient Name | \$                   | S                           | Status |
| Patier         | nts          | 07/12/2013                   | Test, Testing    |              | W                    | aiting for Electronic Data  |        |
| Test           | 10           | 07/12/2013                   | Test, Testing    |              | W                    | laiting for Entry           |        |
| Test           | ts           | 07/11/2013                   | Bear, Pooh       |              | W                    | aiting for Entry            |        |
| Repo           | orts         | 07/02/2013                   | Bear, Pooh       |              | W                    | aiting for Entry            |        |
|                |              | 07/02/2013                   | Bear, Pooh       |              | W                    | laiting for Entry           |        |
| Postir         | ngs          | 07/01/2013                   | Lewis, Marybel L |              | W                    | laiting for Entry           |        |
|                |              | 07/01/2013                   | Lewis, Marybel L |              | W                    | laiting for Electronic Data |        |
|                |              | 07/01/2013                   | Pierce Marc A    |              | W                    | aiting for Entry            |        |

#### 4. TESTS

- a. Access to the patient's blood, hair and UA tests is available under "Tests".
- **b.** Double click on the patient's name, the test type or the lab to bring up the results.

| Premie            | er Metabolic Ana | lysis                    |                                 |              |      |           |
|-------------------|------------------|--------------------------|---------------------------------|--------------|------|-----------|
| Test, Van ,       | 123 Main St      |                          |                                 |              |      |           |
| Van Test          | Nowhere, OH      | 1 55555                  | tracey@bk2health.com            |              |      | LO        |
| Home >All Da      | ata Entry >Tests |                          |                                 |              |      |           |
| Tests             |                  |                          |                                 |              |      |           |
| Patient Search Q  |                  |                          |                                 |              |      | Filter:   |
| T dilotti Codicit | Test Date        | <ul> <li>Туре</li> </ul> | ↓ Laboratory                    | ♦ First Name | 0    | Last Name |
| Patients          | 07/12/2013       | Blood                    | LabCorp                         | Testing      | Test |           |
| E LUC DUL         | 07/12/2013       | Blood                    | LabCorp                         | Testing      | Test |           |
| Existing Data     | 07/11/2013       | Hair                     | Doctor's Data #1, (with Ranges) | Testing      | Test |           |
| Reports           | 07/11/2013       | PSS                      | Science Based Nutrition         | Pooh         | Bear |           |
| Reports           | 07/11/2013       | Medication               | Science Based Nutrition         | Pooh         | Bear |           |
| Postings          | 07/11/2013       | Vitals                   | Science Based Nutrition         | Testing      | Test |           |
|                   | 07/11/2013       | Blood                    | LabCorp                         | Pooh         | Bear |           |
|                   | 07/11/2013       | Blood                    | LabCorp                         | Testing      | Test |           |
|                   | 07/11/2013       | Stool                    | Science Based Nutrition         | Testing      | Test |           |

**c.** The data entry page will come up. Note that if a SBN report has been run with the selected test result, Edit mode is unavailable.

| Prem          | ier Metabolic Analysis                                                                                                    |                                                        |                                                                                                    |            |
|---------------|----------------------------------------------------------------------------------------------------|--------------------------------------------------------|----------------------------------------------------------------------------------------------------|------------|
| Van,          | 123 Main St                                                                                                    |                                                        |                                                                                                    |            |
| Test          | Nowhere, OH 55555                                                                                                    |                                                        | tracey@bk2l                                                                                                    | health.com |
| >Home >All [  | Data Entry >Tests >Patient Test                                                                                                    |                                                        |                                                                                                    |            |
| ient Test: Te | est, Testing                                                                                                    |                                                        |                                                                                                    |            |
| nt Search 🔍   | Hair                                                                                                    |                                                        |                                                                                                    |            |
| Patient       |                                                                                                    |                                                        | _                                                                                                    |            |
| ating Data    | This test has been used in a                                                                                                    | report. Edit mode is unavailable.                      |                                                                                                    |            |
| ung Data      | Test Date: 07/11/2013                                                                                                    |                                                        |                                                                                                    |            |
| Tests         | Laboratory: Doctor's Data #1, (                                                                                                    | with Ranges)                                           |                                                                                                    |            |
|               | Doctor's findings and/or comme                                                                                                    | nts:                                                   |                                                                                                    |            |
| ores          |                                                                                                    |                                                        |                                                                                                    |            |
|               |                                                                                                    |                                                        |                                                                                                    |            |
|               |                                                                                                    |                                                        |                                                                                                    |            |
|               |                                                                                                    |                                                        |                                                                                                    |            |
|               | Patient's comments:                                                                                                    |                                                        |                                                                                                    |            |
|               | Patient's comments:                                                                                                    |                                                        |                                                                                                    |            |
|               | Patient's comments:                                                                                                    |                                                        |                                                                                                    |            |
|               | Patient's comments:                                                                                                    | Deference Dance                                        | Value                                                                                                    |            |
|               | Patient's comments:                                                                                                    | Reference Range                                        | Value                                                                                                    |            |
|               | Patient's comments:<br>Element Name<br>Aluminum                                                                                                    | Reference Range                                        | Value<br>2                                                                                                    |            |
|               | Patient's comments:<br>Element Name<br>Aluminum<br>Antimony<br>Arconic                                                                                                    | Reference Range<br><7<br><0.12                         | Value<br>2<br>0.45                                                                                                    |            |
|               | Patient's comments:<br>Element Name<br>Aluminum<br>Antimony<br>Arsenic<br>Basium                                                                                           | Reference Range           <7                           | Value<br>2<br>0.45<br>0.05                                                                                                    |            |
|               | Patient's comments:<br>Element Name<br>Aluminum<br>Antimony<br>Arsenic<br>Barium<br>Bardum                                                                                 | Reference Range<br><7<br><0.12<br><0.06<br><2<br><0.02 | Volue<br>2<br>0.45<br>0.05<br>2<br>2                                                                                                    |            |
|               | Patient's comments:<br>Element Name<br>Aluminum<br>Antimony<br>Arsenic<br>Barium<br>Beryillium<br>Bicmuth                                                                  | Reference Range           <7                           | Value<br>2<br>0.45<br>0.05<br>2<br>0.05                                                                                                    |            |
|               | Patient's comments:<br>Element Name<br>Aluminum<br>Antimony<br>Arsenic<br>Barium<br>Beryllium<br>Bismuth<br>Cadmium                                                        | Reference Range           <7                           | Value<br>2<br>0.45<br>0.05<br>0.03<br>1<br>0.04                                                                                                    |            |
|               | Patient's comments:<br>Element Nome<br>Aluminum<br>Antimony<br>Arsenic<br>Barium<br>Beryllium<br>Bismuth<br>Cadmium<br>Lead                                                | Reference Range           <7                           | Volue<br>2<br>0.45<br>0.05<br>2<br>0.03<br>1<br>1<br>0.04<br>0.02                                                                                                   |            |
|               | Patient's comments:<br>Element Name<br>Aluminum<br>Antimony<br>Arsenic<br>Barium<br>Beryllium<br>Bismuth<br>Cadmium<br>Lead<br>Mercury                                     | Reference Range           <7                           | Value<br>2<br>0.45<br>0.05<br>2<br>0.03<br>1<br>0.04<br>0.02<br>0.08                                                                                                |            |
|               | Patient's comments:<br>Element Name<br>Auminum<br>Antimony<br>Arsenic<br>Barium<br>Beryllium<br>Bismuth<br>Cadmium<br>Lead<br>Mercury<br>Platinum                          | Reference Range           <7                           | Volue<br>2<br>0.45<br>0.05<br>2<br>0.03<br>1<br>0.04<br>0.02<br>0.08<br>0.26                                                                                        |            |
|               | Patient's comments:                                                                                                    | Reference Range           <7                           | Volue           2           0.45           0.05           2           0.03           1           0.04           0.02           0.08           0.256           0.01  |            |
|               | Patient's comments:<br>Element Name<br>Autinum<br>Antimony<br>Arsenic<br>Barium<br>Beryllium<br>Bismuth<br>Cadmium<br>Lead<br>Mercury<br>Platinum<br>Thallium              | Reference Range           <7                           | Value 2 0.45 0.05 2 0.03 1 0.04 0.02 0.08 0.256 0.001                                                                                                    |            |
|               | Patient's comments:<br>Element Name<br>Aluminum<br>Antimony<br>Arsenic<br>Barium<br>Beryllium<br>Bismuth<br>Cadmium<br>Lead<br>Mercury<br>Platinum<br>Thafilum<br>Thafilum | Reference Range           <7                           | Value           2           0.45           0.05           2           0.03           1           0.04           0.02           0.08           0.256           0.001 |            |

#### 5. REPORTS

- **a.** Reports will bring up all SBN reports that have been generated.
- **b.** Double click on the Patient's name to open the SBN report.

| SEN Prer       | nier Metabolic | Analysis           |                      | Help                           |
|----------------|----------------|--------------------|----------------------|--------------------------------|
| Test, Van ,    | 123            | Main St            | have all the all and | Logout                         |
| Van lest       | NOW            | nere, OH 55555     | tracey@okzneaith.com |                                |
| Reports        | epons          |                    |                      |                                |
| Reports        |                |                    |                      |                                |
| Patient Search | Analysis Date  | · •                | Patient Name         | <ul> <li>Entry Date</li> </ul> |
|                | 07/12/2013     | Test, Testing      |                      | 07/12/2013                     |
| Patients       | 07/11/2013     | Test, Testing      |                      | 07/11/2013                     |
| Evisting Date  | 07/02/2013     | Bear, Pooh         |                      | 07/02/2013                     |
| Existing Data  | 07/02/2013     | Bear, Pooh         |                      | 07/02/2013                     |
| Tests          | 06/26/2013     | Sick, Patient      |                      | 06/25/2013                     |
|                | 02/19/2013     | Transmitted, Not   |                      | 02/19/2013                     |
| Postings       | 07/23/2012     | Challenge, Urinary |                      | 07/23/2012                     |
|                | 07/23/2012     | Challenge, Urinary |                      | 07/23/2012                     |

#### 6. POSTINGS

**a.** All posted information from either SBN (electronic requisition forms or vitamin lists) or LabCorp or Doctor's data will show up here.

| Premie            | r Metabolic Analysis        |                                        |
|-------------------|-----------------------------|----------------------------------------|
| Test, Van ,       | 123 Main St                 |                                        |
| Van Test          | Nowhere, OH 55555           | tracey@bk2health.com                   |
| H 🖶 >Home >Postin | gs                          |                                        |
| Postings          |                             |                                        |
| Patient Search Q  |                             |                                        |
|                   | Date                        | ✓ Filename                             |
| Patients          | 06/27/2013                  | RPT-Suggested.pdf                      |
| Evicting Data     | 10/10/2011                  | MANFRONI, SARAH - Blood 10-08-2011.pdf |
| Existing Data     | 06/03/2008                  | Sample Labcorp Blood Test.pdf          |
| Tests             | 06/03/2008                  | sample hair.pdf                        |
|                   | Showing 1 to 4 of 4 entries |                                        |
| Reports           |                             |                                        |
|                   |                             |                                        |
|                   |                             |                                        |
|                   |                             |                                        |

## How to Run a SBN Report

As soon as the patient leaves the doctor's office, a patient profile needs to be created along with what testing the patient is going to be having done.

#### **1. SELECT NEW DATA ENTRY**

a. Select ALL tests/information to include in the SBN report.

| Premie             | r Metabo        | lic Analysis      | 5                |              |                      |
|--------------------|-----------------|-------------------|------------------|--------------|----------------------|
| Test, Van,         |                 | 123 Main St       |                  |              |                      |
| Van Test           | 1               | Nowhere, OH 55555 | 5                |              | tracey@bk2health.com |
| I                  | t New >Patient  | t                 |                  |              |                      |
| Patient : Test, Te | sting           |                   |                  |              |                      |
| Patient Search Q   | Patient Code:   |                   | Address1:        | 123 Main St. |                      |
|                    | Last Name:      | Test              | Address2:        |              |                      |
| Edit Patient       | First Name:     | Testing           | City:            | Dayton       |                      |
|                    | Middle Initial: |                   | State:           | OH           |                      |
| New Patient        | Title:          |                   | Zip:             | 45429        |                      |
| New Data Entry     | Birth Date:     | 10/02/1971        | Country:         |              |                      |
| Hon Buta Entry     | Age:            | 41                | Home Phone:      |              |                      |
| Existing Data      | Sex:            | F                 | Work Phone:      |              |                      |
|                    | Marital Status: |                   | Alternate Phone: |              |                      |
| Tests              | # of Children:  | 0                 | Occupation:      |              |                      |
| Reports            | Blood Type:     |                   | Email Address:   |              |                      |
| Reports            | SSN:            | XXX-XX-           |                  |              |                      |
|                    |                 |                   |                  |              |                      |
|                    |                 |                   |                  |              |                      |
|                    |                 |                   |                  |              |                      |
|                    |                 |                   |                  |              |                      |
|                    |                 |                   |                  |              |                      |

| 🗊 Pr         | emier Metabolic Analysis             |   |
|--------------|--------------------------------------|---|
| Test, Van ,  | 123 Main St                          |   |
| Van Test     | Nowhere, OH 55555                    |   |
| I            | Patient New >Patient >New Data Entry |   |
| Patient Dat  | a Entry: Test, Testing               |   |
| Selected Tes | ts                                   |   |
|              | Tests                                |   |
| PSS          | None                                 | • |
| Vitals       | None                                 | • |
| Medications  | None                                 | • |
| Blood        | None                                 | • |
| Urinalysis   | None                                 | • |
| Stool        | None                                 | • |
| Hair         | None                                 | • |
| UA Minerals  | None                                 | • |
|              | Save Cancel                          |   |
|              |                                      |   |
|              |                                      |   |
|              |                                      |   |

#### 2. MANUAL OR ELECTRONIC ENTRY

- a. PSS, Vitals, Medications Urinalysis and Stool results all will need to be entered in manually. Select "NEW TEST (MANUAL)"
- b. NOTE: Dr. Merkle includes PSS, Vitals, Medications, UA and Stool results in EVERY report on all of his patients. However, UA and Stool testing are not required to run a report, but recommended to determine early signs of infection. The clinical staff does like to see these results included in SBN reports when reviewing patient cases.

| SIN Pr                  | emier Metabolic Analysis             |  |
|-------------------------|--------------------------------------|--|
| Test, Van ,<br>Van Test | 123 Main St<br>Nowhere, OH 55555     |  |
| I                       | Patient New >Patient >New Data Entry |  |
| Patient Dat             | a Entry: Test, Testing               |  |
| Selected Test           | ts                                   |  |
|                         | Tests                                |  |
| PSS                     | None                                 |  |
| Vitals<br>Medications   | None<br>New Test (Manual)            |  |
| Blood                   | None -                               |  |
| Urinalysis              | None 👻                               |  |
| Stool                   | None -                               |  |
| Hair                    | None ·                               |  |
| UA Minerals             | None •                               |  |
|                         | Save Cancel                          |  |
|                         |                                      |  |
|                         |                                      |  |
|                         |                                      |  |

- c. Blood, Hair and UA minerals results can either be submitted electronically or manually.
  - i. If the patient is using a req form through SBN select "**NEW TEST (ELECTRONIC)**". The system will wait to run the SBN report until this information has been received from the lab.
  - ii. If the patient's results are from a lab other than LabCorp, select "**NEW TEST (MANUAL)**" to enter the results by hand.

| Ę          | Premier Metabolic Analysis |                        |         |  |  |  |  |  |
|------------|----------------------------|------------------------|---------|--|--|--|--|--|
| Te         | Test, Van , 123 Main St    |                        |         |  |  |  |  |  |
| V          | /an Test                   | Nowhere, OH 5          | 55555   |  |  |  |  |  |
| К          | I                          |                        |         |  |  |  |  |  |
| F          | Patient Data               | a Entry: Test, Testing |         |  |  |  |  |  |
| Γ          | Selected Tests             |                        |         |  |  |  |  |  |
|            |                            | Tests                  |         |  |  |  |  |  |
|            | PSS                        | None                   | -       |  |  |  |  |  |
|            | Vitals                     | None                   | •       |  |  |  |  |  |
|            | Medications                | None                   | •       |  |  |  |  |  |
|            | Blood                      | None                   | •       |  |  |  |  |  |
|            | Urinalysis                 | None                   |         |  |  |  |  |  |
|            | Stool                      | New Test (Manual)      |         |  |  |  |  |  |
|            | Hair                       | New Test (Electronic)  | <b></b> |  |  |  |  |  |
|            | UA Minerals                | None                   | •       |  |  |  |  |  |
|            |                            | Save Cancel            |         |  |  |  |  |  |
|            | 7                          |                        |         |  |  |  |  |  |
| Click SAVE |                            |                        |         |  |  |  |  |  |

#### 3. DATA ENTRY

a. Begin entering in the Manual Data selected.

#### PSS

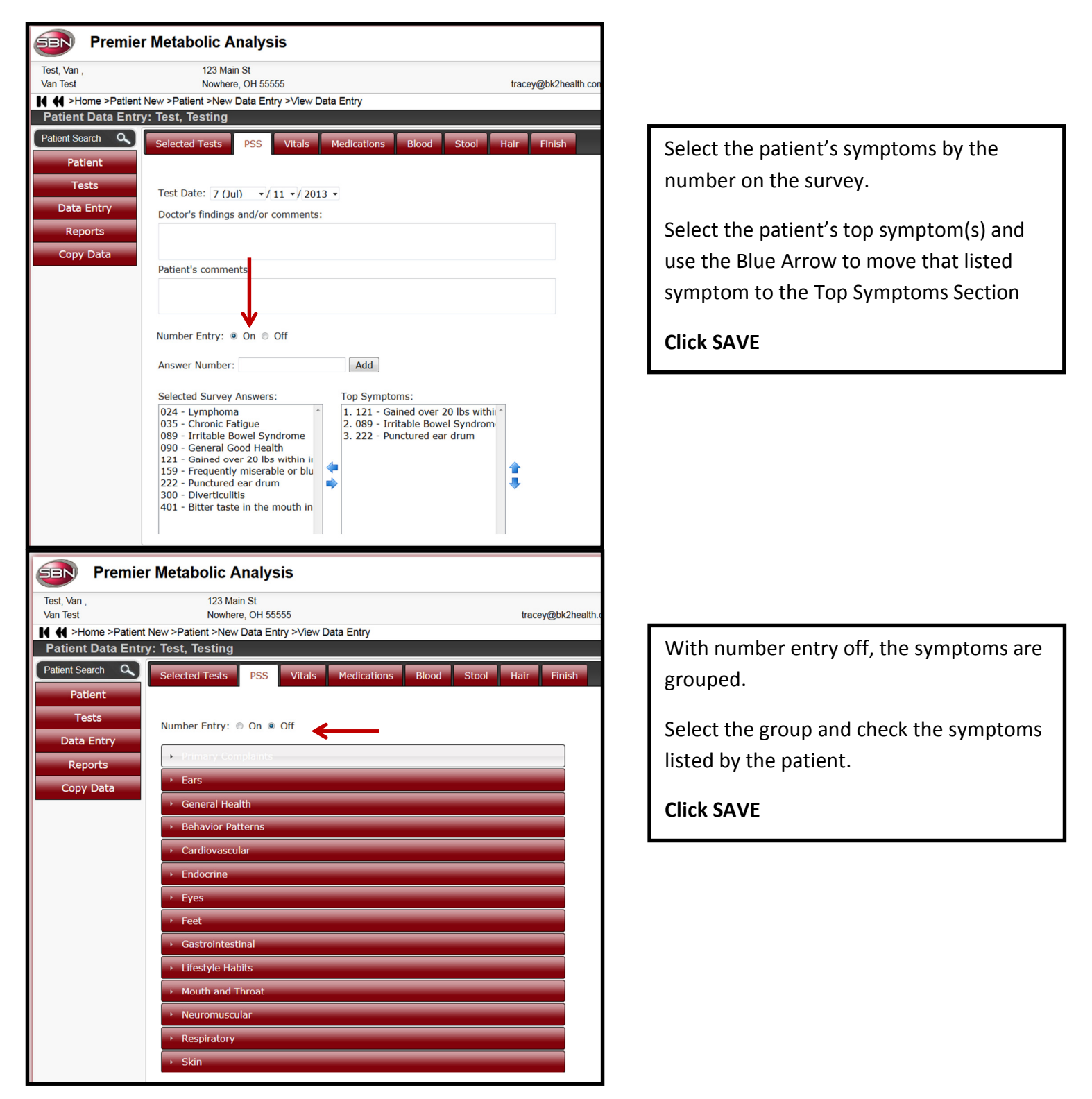

#### VITALS

| Premie                      | r Metabolic Analysis                                                                           |
|-----------------------------|------------------------------------------------------------------------------------------------|
| Test, Van ,<br>Van Test     | 123 Main St<br>Nowhere, OH 55555                                                               |
| I                           | t New >Patient >New Data Entry >View Data Entry                                                |
| Patient Data Ent            | ry: Test, Testing                                                                              |
| Patient Search Q<br>Patient | Selected Tests PSS Vitals Medications Blood                                                    |
| Tests<br>Data Entry         | Test Date: 7 (Jul) •/11 •/2013 •<br>Doctor's findings and/or comments:                         |
| Reports<br>Copy Data        |                                                                                                |
|                             | Patient's comments:                                                                            |
|                             | Height: 0 feet 0 inches<br>Weight (lbs): 0<br>Blood Pressure: 0 / 0<br>O2%: 0<br>Heart Rate: 0 |

Vitals are **REQUIRED** to run a SBN Report.

The height and weight are used to determine the dosages for the patient's supplement list.

Heart rate and blood pressure are for the doctor's use.

#### **MEDICATIONS**

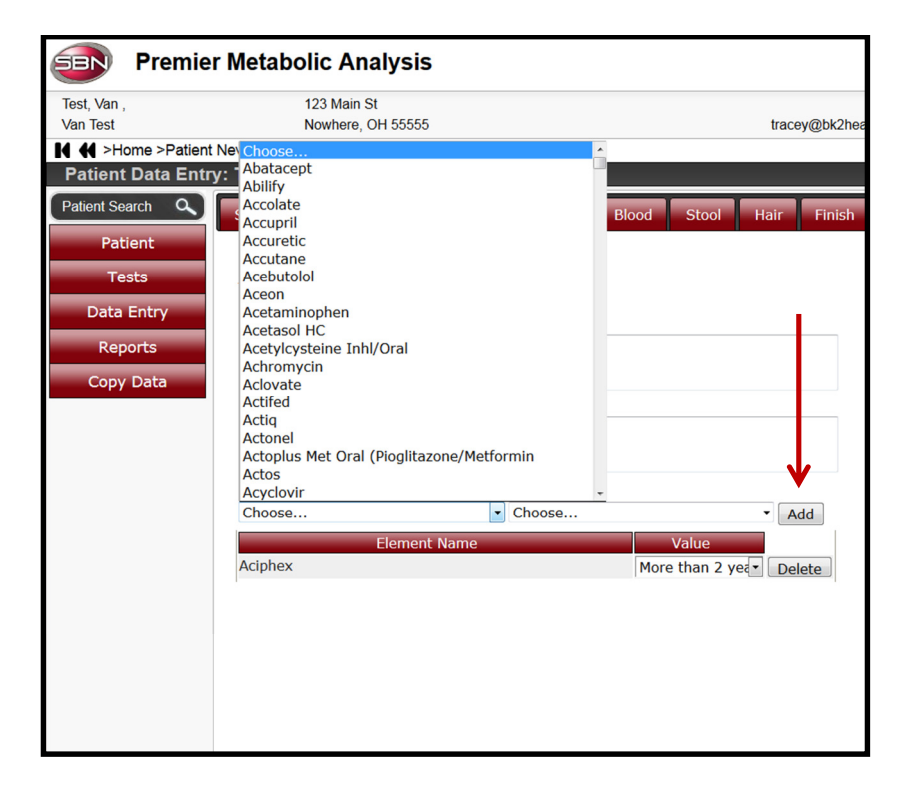

Medications can play a large role in the patient's blood results and symptoms.

Select from the list the name of the medication and how long the patient has been on the medication.

#### **Click ADD**

NOTE: if a medication cannot be found on the list, try to search the generic name. If the medication still does not come up, log a support ticket to have it added.

#### URINALYSIS

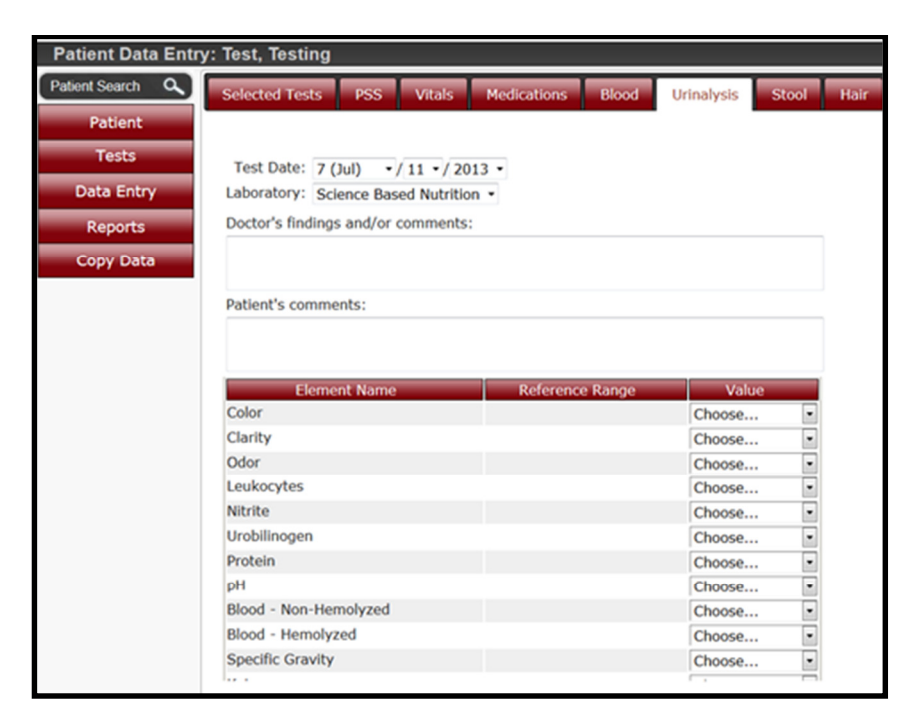

Urinalysis testing is used to pick up signs of infection early.

Dr. Merkle does a simple dip stick UA test in office.

UA results are not incorporated into the report and supplement list. The results are merely diagnostic.

#### STOOL

| y: Test, Testin | g            |              |             |       |       |       |        |
|-----------------|--------------|--------------|-------------|-------|-------|-------|--------|
| Selected Tests  | 5 PSS        | Vitals       | Medications | Blood | Stool | Hair  | Finish |
|                 |              |              |             |       |       |       |        |
| Test Date:      | 7 (Jul) 👻    | 11 -/ 201    | 13 -        |       |       |       |        |
| Laboratory:     | Science Base | ed Nutrition | n •         |       |       |       |        |
| Doctor's findi  | ngs and/or c | omments:     |             |       |       |       |        |
|                 |              |              |             |       |       |       |        |
| Patient's com   | ments:       |              |             |       |       |       |        |
|                 | ments.       |              |             |       |       |       |        |
|                 |              |              |             |       |       | ↓     |        |
| Eleme           | nt Name      |              | Reference R | ange  |       | Value |        |
| Blood           |              |              |             |       | Choo  | ose   | •      |
|                 |              |              |             |       |       |       |        |

Stool testing looks for blood in the stool, another diagnostic tool for signs of infection.

Simply choose if the test was negative or positive.

The patient will do this test at home and call you with the results.

#### **BLOOD RESULTS**

| 🗐 Premie                                                                   | r Metabolic Analysis                                                                                                    |                      |                     |
|----------------------------------------------------------------------------|----------------------------------------------------------------------------------------------------|----------------------|---------------------|
| Test, Van ,<br>Van Test                                                    | 123 Main St<br>Nowhere, OH 55555                                                                                                    | ta Entry             | tracey@bk2health.co |
| Patient Data Entr                                                          | y: Test, Testing                                                                                                    | ita Entry            |                     |
| Patient Search Q<br>Patient<br>Tests<br>Data Entry<br>Reports<br>Copy Data | Selected Tests     PSS     Vitals       Test Date:     7 (Jul)     -/11 -/201       Laboratory:     LabCorp       Doctor's findings and/or comments:       Patient's comments: | Medications Blood St | ool Hair Finish     |
|                                                                            | Element Name                                                                                                    | Reference Range      | Value               |
|                                                                            | Glucose                                                                                                    | 65 - 99              | 65                  |
|                                                                            | Hemoglobin A1C                                                                                                    | 4.6 - 6.4            | 4.6                 |
|                                                                            | Uric Acid                                                                                                    | 2.5 - 7.1            | 5.1                 |
|                                                                            | BUN (Blood Urea Nitrogen)                                                                                                    | 6 - 24               | 25                  |
|                                                                            | Creatinine                                                                                                    | 0.57 - 1             | .55                 |
|                                                                            | GFR Est.                                                                                                    | 45 - 150             |                     |
|                                                                            | BUN / Creatinine Ratio                                                                                                    | 9 - 23               | 25                  |
|                                                                            | Sodium                                                                                                    | 135 - 145            | 158                 |
|                                                                            | Potassium                                                                                                    | 3.5 - 5.2            | 4.3                 |
|                                                                            | Chloride                                                                                                    | 97 - 108             | 102                 |
|                                                                            | Magnesium                                                                                                    | 1.6 - 2.6            | 1.6                 |
|                                                                            | - · ·                                                                                                    | 0.7 10.0             |                     |

If the blood results are being done through LabCorp and Dr. Merkle's account, all of the information here will fill in automatically.

If the blood results are being entered manually, be sure to change the **TEST DATE** and the **LABORATORY**.

If a lab value is out of range, the appropriate color will show up depending how out of range the value is.

- BLOOD HORMONE TESTING Many tests need to be manually entered because they rely on the female menstrual cycle. If you order blood hormone testing for your patients, call the patient <u>AFTER</u> their blood draw and ask for their *last start date*. Then determine what day of the cycle they were on when the blood was drawn.
  - Example Patient's last start date was May 29<sup>th</sup>. Blood was drawn on June 12<sup>th</sup>. The correct day of cycle for the blood drawn would be Day 15.
    - If your patient exceeds 28 in their cycle (ex. Day 33) they will be entered into the Luteal, or latest range available.
- Use the cycle date to determine which slots to place the patients test results. For example, for **ESTROGEN**, we would place the patient's test result in the 11-20 day option.

| Estrogen (Prepubertal)     | 0 - 40    |  |
|----------------------------|-----------|--|
| Estrogen- Total (Male)     | 40 - 115  |  |
| Estrogen (1-10 days)       | 61 - 394  |  |
| Estrogen (11-20 days)      | 122 - 437 |  |
| Estrogen (21-30 days)      | 156 - 350 |  |
| Estrogen (Post Menopausal) | 20 - 60   |  |

• ESTRADIOL: Use the following information below to help determine the correct location...

PreMeno Foll -12 = Day 1-8 PreMeno Foll -4 = Day 9-11 PreMeno Mid -1 = Day 12-15 PreMeno Luteal +2 = Day 16-18 PreMeno Luteal +6 = Day 19-22 PreMeno Luteal +12 = Day 23-28

| Estradiol (Pre-Meno Follicular (-12) | 19 - 83    |  |
|--------------------------------------|------------|--|
| Estradiol (Pre-Meno Follicular (-4)  | 64 - 183   |  |
| Estradiol (Pre-Meno Midcycle (-1)    | 85.8 - 498 |  |
| Estradiol (Pre-Meno Luteal (+2)      | 58 - 157   |  |
| Estradiol (Pre-Meno Luteal (+6)      | 43.8 - 211 |  |
| Estradiol (Pre-Meno Luteal (+12)     | 55 - 150   |  |
| Estradiol, Postmenopausal            | 0 - 31     |  |
| Estradiol, Adult males               | 7.6 - 54   |  |
| Estradiol, children 6mo-10 yrs       | 5.5 - 23.5 |  |

#### • LH & PROGESTERONE:

- $\circ$  Follucular = Day 1 13
- Ovu Phase/MidCycle = Day 13 16
- $\circ$  Luteal = Day 16 28
- MidLuteal (if an option) = Day 18-23

| Progesterone                   | 0.2 - 1.4    |  |
|--------------------------------|--------------|--|
| Progesterone Foll              | 0.2 - 1.5    |  |
| Progesterone Ovu Phase         | 0.8 - 3      |  |
| Progesterone Luteal            | 1.7 - 27     |  |
| Progesterone Mid Luteal        | 4.4 - 28     |  |
| Progesterone (Preg1stTri)      | 11.2 - 90    |  |
| Progesterone (Preg2ndTri)      | 25.5 - 89.4  |  |
| Progesterone (Preg3rdTri)      | 48.4 - 422.5 |  |
| Progesterone F, Postmenopausal | 0.1 - 0.8    |  |

#### HAIR RESULTS

| Premier                 | Metabolic Analysis                   |                       |                     |
|-------------------------|--------------------------------------|-----------------------|---------------------|
| Test, Van ,<br>Van Test | 123 Main St<br>Nowhere, OH 55555     |                       | tracey@bk2health.co |
| If ff >Home >Patient    | New >Patient >New Data Entry >View D | ata Entry             |                     |
| Patient Data Entry      | /: lest, lesting                     |                       |                     |
| Patient Search          | Selected Tests PSS Vitals            | Medications Blood Sto | ol Hair Finish      |
| Patient                 |                                      |                       |                     |
| Tests                   | Test Date: 7 (1ul) +/11 +/20         | 13 •                  |                     |
| Data Entry              | Laboratory: LabCorp                  | •                     |                     |
| Reports                 | Doctor's findings and/or comments:   |                       |                     |
|                         |                                      |                       |                     |
| Copy Data               |                                      |                       |                     |
|                         | Patient's comments:                  |                       |                     |
|                         |                                      |                       |                     |
|                         |                                      |                       |                     |
|                         | Element Name                         | Reference Range       | Value               |
|                         | Glucose                              | 65 - 99               | 65                  |
|                         | Hemoglobin A1C                       | 4.6 - 6.4             | 4.6                 |
|                         | Uric Acid                            | 2.5 - 7.1             | 5.1                 |
|                         | BUN (Blood Urea Nitrogen)            | 6 - 24                | 25                  |
|                         | Creatinine                           | 0.57 - 1              | .55                 |
|                         | GFR Est.                             | 45 - 150              |                     |
|                         | BUN / Creatinine Ratio               | 9 - 23                | 25                  |
|                         | Sodium                               | 135 - 145             | 158                 |
|                         | Potassium                            | 3.5 - 5.2             | 4.3                 |
|                         | Chloride                             | 97 - 108              | 102                 |
|                         | Magnesium                            | 1.6 - 2.6             | 1.6                 |
|                         | 10 t t                               | 07 100                |                     |

If the hair results are being done through Doctor's Data and Dr. Merkle's account, all of the information here will fill in automatically.

If the blood results are being entered manually, be sure to change the **TEST DATE** and the **LABORATORY.** 

If a lab value is out of range, the appropriate color will show up depending how out of range the value is.

#### FINISH

| Premie            | r Metabolic Analysis                              |                      |
|-------------------|---------------------------------------------------|----------------------|
| Test, Van ,       | 123 Main St                                       |                      |
| Van Test          | Nowhere, OH 55555                                 | tracey@bk2health.cor |
| I                 | t New >Patient >New Data Entry >View Data Entry   |                      |
| Patient Data Entr | ry: Test, Testing                                 |                      |
| Patient Search    | Selected Tests PSS Vitals Medications Blood Stool | Hair Finish          |
| Patient           |                                                   |                      |
| The state         | Tests                                             |                      |
| lests             | PSS 07/11/2013 - Science Based Nutrition          |                      |
| Data Entry        | Vitals 07/11/2013 - Science Based Nutrition       |                      |
|                   | Medications 07/11/2013 - Science Based Nutrition  |                      |
| Reports           | Blood 0//11/2013 - LabCorp                        |                      |
| Copy Data         | Compare To: None                                  |                      |
| copy bata         | Stool 0//11/2013 - Science Based Nutrition        |                      |
|                   | Hair 0//11/2013 - Doctor's Data #1, (with Ranges) |                      |
|                   | Compare To: None •                                |                      |
|                   |                                                   |                      |
|                   | Status: Hold                                      |                      |
|                   | Hold                                              |                      |
|                   | Save                                              |                      |
|                   |                                                   |                      |
|                   |                                                   |                      |
|                   |                                                   |                      |
|                   |                                                   |                      |

On the Finish page, all of the selected tests for analysis will show up.

If test results from LabCorp or Doctors Data still need to come in, keep the status as **"HOLD".** 

Then click Save

This means that the report will be on hold until all results are in.

| Premier            | r Metabolic Analysis                              |                    |
|--------------------|---------------------------------------------------|--------------------|
| Test, Van ,        | 123 Main St                                       |                    |
| Van Test           | Nowhere, OH 55555                                 | tracey@bk2health.c |
| Home >Patient      | New >Patient >New Data Entry >View Data Entry     |                    |
| Patient Data Entry | y: Test, Testing                                  |                    |
| Patient Search     | Selected Tests PSS Vitals Medications Blood Stool | Hair Finish        |
| Patient            |                                                   |                    |
|                    | Tests                                             |                    |
| Tests              | PSS 07/11/2013 - Science Based Nutrition          |                    |
| Data Entry         | Vitals 07/11/2013 - Science Based Nutrition       |                    |
| Duta Entry         | Medications 07/11/2013 - Science Based Nutrition  |                    |
| Reports            | Blood 07/11/2013 - LabCorp                        |                    |
| Comu Data          | Compare To: None 🔹                                |                    |
| Copy Data          | Stool 07/11/2013 - Science Based Nutrition        |                    |
|                    | Hair 07/11/2013 - Doctor's Data #1, (with Ranges) |                    |
|                    | Compare To: None 🔹                                |                    |
|                    |                                                   |                    |
|                    | Status: Release                                   |                    |
|                    |                                                   |                    |
|                    | Save and Send                                     |                    |
|                    | bute and being                                    |                    |
|                    |                                                   |                    |
|                    |                                                   |                    |

If all test results have been entered, "**Release"** the report. Then click **"Save** and Send"

Releasing the report will send the report to be analyzed.

#### PROCESSING

| BN                                           | Premi       | er Metaboli        | c Analysis                  | ;            |                           |        |
|----------------------------------------------|-------------|--------------------|-----------------------------|--------------|---------------------------|--------|
| Test, Van ,<br>Van Test                      |             | 123<br>No          | 3 Main St<br>where, OH 5555 |              | tracey@bk2health.com      |        |
| <b>I                                    </b> | ome >Patie  | nt New >Patient >I | New Data Entry              | >View Data E | Entry >Patient Data Entry |        |
| Patient                                      | Data Ent    | try: Test, Testi   | ng                          |              |                           |        |
| Patient Sea                                  | arch 🔍      | Analysis Date -    | Entry Date                  | Processing   |                           | Status |
| New Da                                       | ta Entry    | Showing 1 to 1 o   | f 1 entries                 |              |                           |        |
| Te:<br>Rep                                   | sts<br>orts |                    |                             |              |                           |        |

After a report has been submitted for analysis, it will show up as "**Processing".** 

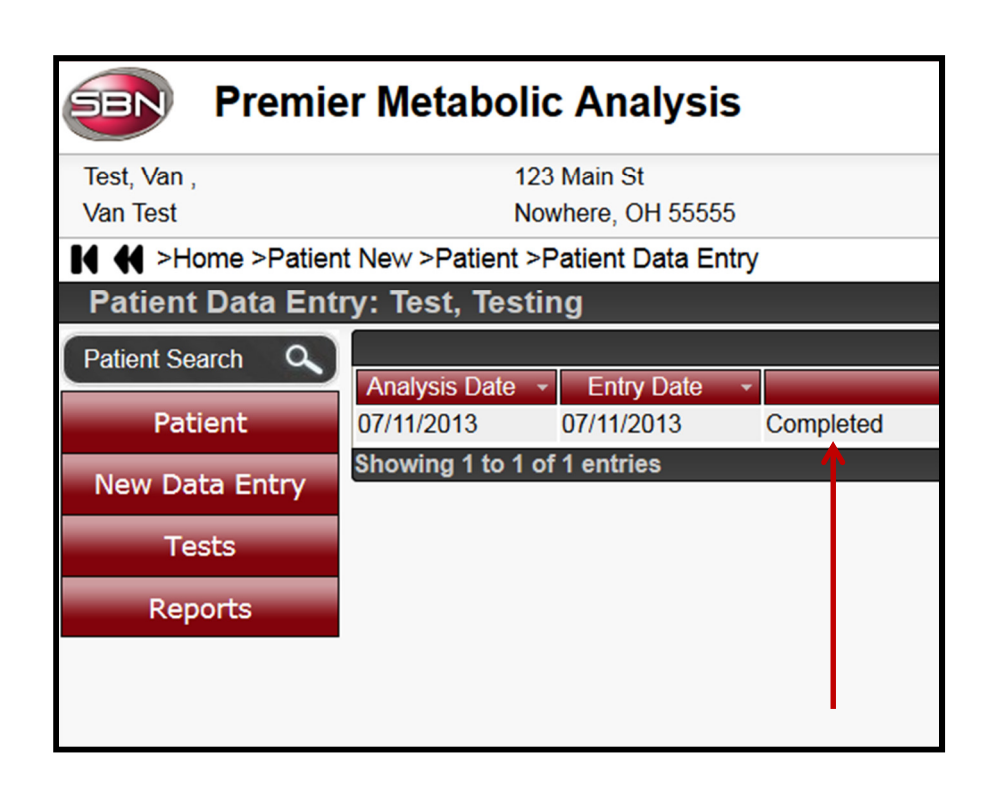

Once the report is ready, the status will change to **"Completed".** 

Double click on this line to retrieve the patient's SBN Report.

#### REPORTS

| <b>BN</b>             | Premier Metabolic Analysis                   | i                                                       |                                                      |                                                              | 2 Help  |
|-----------------------|----------------------------------------------|---------------------------------------------------------|------------------------------------------------------|--------------------------------------------------------------|---------|
| Test, Van<br>Van Test | , 123 Main St<br>Nowhere, OH 55555           |                                                         | tracev@bk2health.com                                 |                                                              | Logout  |
| 4 <b>41</b> >H        | lome >Patient New >Patient >Patient Data Ent | ry >Patient Reports                                     |                                                      |                                                              |         |
| Patient Se            | earch Q                                      |                                                         |                                                      |                                                              | Filter: |
| Pat                   | tient 07/11/2013                             | Analysis Date                                           | 07/11/2013                                           | Entry Date                                                   |         |
| Existi                | ng Data                                      |                                                         |                                                      | <b>↑</b>                                                     |         |
| Te                    | ests                                         |                                                         |                                                      |                                                              |         |
|                       |                                              |                                                         |                                                      |                                                              |         |
|                       |                                              |                                                         |                                                      |                                                              |         |
|                       |                                              |                                                         |                                                      |                                                              |         |
|                       |                                              | You will soo the /                                      | Analysis Data and the Entry D                        | nata Daubla                                                  |         |
|                       |                                              | alial on this                                           | Analysis Date and the Littly D                       |                                                              |         |
|                       |                                              | CIICK OFF UNIS.                                         |                                                      |                                                              |         |
|                       |                                              | The SBN Report v                                        | will pull up as a PDF and you                        | from here vou                                                |         |
|                       |                                              | can save the repo                                       | ort or print it.                                     |                                                              |         |
|                       |                                              |                                                         |                                                      |                                                              |         |
|                       |                                              |                                                         |                                                      |                                                              |         |
|                       |                                              |                                                         |                                                      |                                                              |         |
|                       |                                              |                                                         |                                                      |                                                              |         |
|                       |                                              |                                                         |                                                      |                                                              |         |
|                       |                                              |                                                         |                                                      |                                                              |         |
|                       | A Duemaien Metekeli                          | Analysia                                                |                                                      |                                                              |         |
|                       |                                              |                                                         |                                                      |                                                              |         |
|                       | Van Test Nor                                 | where, OH 55555                                         | tracey 2bk2health.com                                |                                                              |         |
|                       | Patient Analysis Report: Test,               | Patient Data Entry >Patient Reports >Analysi<br>Testing | is Report                                            |                                                              |         |
|                       | Patient Search 🔍 🗉 🔎 🖈                       | Page: 1 of 13                                           | — + Automatic Zoo                                    | m ÷                                                          |         |
|                       | Patient                                      |                                                         | •                                                    |                                                              |         |
|                       | Existing Data                                |                                                         |                                                      |                                                              |         |
|                       | Reports                                      |                                                         | VAN TES<br>Van Test<br>123 Main St Nowhere           | T                                                            |         |
|                       | Copy Data                                    |                                                         | tracey@bk2heal                                       | th.com                                                       |         |
|                       |                                              |                                                         | NUTRITION EVALUATIO                                  | DN: 07/11/2013                                               |         |
|                       |                                              |                                                         | PATIENT INFORMATION                                  | DATA USED FOR ANALYSIS                                       |         |
|                       |                                              |                                                         | Testing Test<br>123 Main St.<br>Dayton OH 45429      | PSS 07/11/2013<br>Vitals 07/11/2013<br>Medication 07/11/2013 |         |
|                       |                                              |                                                         | Sex: F<br>Birth Date: 10/02/1971                     | Blood 07/11/2013<br>Stool 07/11/2013<br>Heir 07/11/2013      |         |
|                       |                                              |                                                         | Blood Type:                                          | nam 0//11/2013                                               |         |
|                       |                                              |                                                         | VITALS                                               |                                                              |         |
|                       |                                              |                                                         | PRIMARY SYM                                          | ртомя                                                        |         |
|                       |                                              |                                                         | 1. Gained over 20 lbs within in the last 12 months   |                                                              |         |
|                       |                                              |                                                         | 2. Irritable Bowel Syndrome<br>3. Punctured ear drum |                                                              |         |
|                       |                                              |                                                         | PRESENTING SY                                        | мртомя                                                       |         |
|                       |                                              |                                                         |                                                      |                                                              |         |

## TOXIC URINE CHALLENGE

• Typically toxic urine challenges are done after the initial blood and hair testing.

#### PRE CHALLENGE ANALYSIS

- Once the test results have come in select the Pre Challenge results.
- You will have to view the test results to see which result is the Pre or the Post. In the box at the bottom it will say which it is:

|            |      | TOXIC                | IETALS   |                |                 |      |       |              |
|------------|------|----------------------|----------|----------------|-----------------|------|-------|--------------|
|            |      | RESULT<br>µg/g creat | REFERENC | CE WIT<br>L RE | Thin<br>Ference |      | OUTSI | DE REFERENCE |
| Aluminum   | (AI) | 16                   | < 6      | 50             | -               |      |       |              |
| Antimony   | (Sb) | < dl                 | < 0.     | .3             |                 |      |       |              |
| Arsenic    | (As) | 6.4                  | < 12     | 20 🗕           |                 |      |       |              |
| Barium     | (Ba) | 0.7                  | <        | 7 🗕            |                 |      |       |              |
| Beryllium  | (Be) | < dl                 | <        | 1              |                 |      |       |              |
| Bismuth    | (Bi) | < dl                 | <        | 2              |                 |      |       |              |
| Cadmium    | (Cd) | 0.3                  | < 0.     | .4             |                 | •    |       |              |
| Cesium     | (Cs) | 5.8                  | < 1      | 12             |                 |      |       |              |
| Gadolinium | (Gd) | < dl                 | < 0.     | . 4            |                 |      |       |              |
| Lead       | (Pb) | 0.3                  | <        | 3 🕳            |                 |      |       |              |
| Mercury    | (Hg) | 1                    | < 4.     | .5             | •               |      |       |              |
| Nickel     | (Ni) | 1.9                  | < 1      | L4 🛑           |                 |      |       |              |
| Palladium  | (Pd) | < dl                 | < 0.1    | 15             |                 |      |       |              |
| Platinum   | (Pt) | < dl                 | < 0.     | .1             |                 |      |       |              |
| Tellurium  | (Te) | < dl                 | < 0.     | .5             |                 |      |       |              |
| Thallium   | (TI) | 0.2                  | < 0.     | . 8            | •               |      |       |              |
| Thorium    | (Th) | < dl                 | < 0.0    | 05             |                 |      |       |              |
| Tin        | (Sn) | 0.4                  | <        | 9 -            |                 |      |       |              |
| Tungsten   | (W)  | 0.3                  | < 0.     | .6             |                 |      |       |              |
| Uranium    | (U)  | < dl                 | < 0.0    | 04             |                 |      |       |              |
|            |      |                      | FATININE |                |                 |      |       |              |
|            |      | RESULT<br>mg/dL      | REFERENC | CE<br>L        | -2SD            | -1SD | MEAN  | +1SD +2S     |
| Creatinine |      | 47.2                 | 25-      | 180            |                 |      | _     |              |

|                 |            | SPECIMEN DATA               |                                   |
|-----------------|------------|-----------------------------|-----------------------------------|
| Comments:       |            |                             |                                   |
| Date Collected: | 05/13/2013 | pH upon receipt: Acceptable | Collection Period: timed: 6 hours |
| Date Completed: | 05/21/2013 | Provoking Agent:            | Provocation: PRE PROVOCATIVE      |

A report on the Pre results will need to be analyzed before running a report on the Post results.
 When you have determined which one is the Pre and the Post, you can run a report on the Pre test.
 You must include at least <u>Vitals</u> for the report to run.

| Selected Test | IS                                           |
|---------------|----------------------------------------------|
|               | Tests                                        |
| PSS           | None 🗸                                       |
| > Vitals      | 06/23/2012 - Science Based Nutrition -       |
| Medications   | None                                         |
| Blood         | None                                         |
| Urinalysis    | None -                                       |
| Stool         | None                                         |
| Hair          | None                                         |
| → UA Minerals | 06/21/2012 - Doctor's Data #1, (with Ranges) |
|               | Save Cancel                                  |

- Click Save
- After clicking **Save**, you will be brought back to the below screen:

| H 📢 >Home >Patients >Patient >New Data Entry >View Data Entry |                  |           |                 |                  |  |
|---------------------------------------------------------------|------------------|-----------|-----------------|------------------|--|
| Patient Data Entr                                             | y: Challenge, Ur | rinary    |                 |                  |  |
| Patient Search                                                | Selected Tests   | Vitals    | UA Minerals     | Finish           |  |
| Patient                                                       |                  |           | Tests           |                  |  |
| Tests                                                         | PSS              |           |                 |                  |  |
| Data Entry                                                    | Vitals 06/       | 23/2012 - | Science Based N | lutrition        |  |
| Data Littiy                                                   | Medications      |           |                 |                  |  |
| Reports                                                       | Blood            |           |                 |                  |  |
|                                                               | Urinalysis       |           |                 |                  |  |
| Delete Data                                                   | Stool            |           |                 |                  |  |
| Copy Data                                                     | Hair             |           |                 |                  |  |
|                                                               | UA Minerals 06/  | 21/2012 - | Doctor's Data # | 1, (with Ranges) |  |
|                                                               | Ec               | lit       |                 |                  |  |

• Select the **Vitals** tab and enter in the height, weight and other data if available but you must include at least the height and weight for the Vitamin/Supplement recommendations to generate.

- Next, select the "UA Minerals" tab and enter in the AGENT, DOSE and INTERVAL
  - The **AGENT** will be "Pre-Challenge"
  - The **DOSE** will be N/A because the patient did not take a chelation agent for the pre testing
  - $\circ~$  The INTERVAL will be 6 for the 6 hours of collection time.
  - o Click SAVE

| Element Name | Reference Range | Value         |   |
|--------------|-----------------|---------------|---|
| Agent        |                 | Pre-Challenge | ~ |
| Dose         |                 | n/a           |   |
| Interval     |                 | 6             | ~ |

- After saving the entered information, go to the "Finish" Tab.
- Change the Status to **RELEASE**
- Save and Send

| Patient Search | Selected Tests | Vitals                     | UA Minerals     | Finish           |
|----------------|----------------|----------------------------|-----------------|------------------|
| Patient        |                |                            | Tests           |                  |
| Tests          | Vitals 0       | 6/23/2012 -                | Science Based N | lutrition        |
| Data Entry     | UA Minerals 0  | 6/21/2012 -<br>Compare To: | Doctor's Data # | 1, (with Ranges) |
| Reports        | _              |                            |                 |                  |
| Delete Data    | Status:        | Release                    | •               |                  |
| Copy Data      | Save and Se    | end                        |                 |                  |

#### **POST RESULTS ANALYSIS**

• Post Test results will show this at the bottom of the results from Doctor's Data:

|                                                                                                    | SPECIMEN DATA                                                                                                    |                                                                               |  |  |  |
|----------------------------------------------------------------------------------------------------|----------------------------------------------------------------------------------------------------|-------------------------------------------------------------------------------|--|--|--|
| Comments: results checked                                                                                                    |                                                                                                    |                                                                               |  |  |  |
| Date Collected: 05/13/2013<br>Date Received: 05/15/2013<br>Date Completed: 05/21/2013<br>Method: ICP-MS                                                                                                    | pH upon receipt: Acceptable<br><dl: detection="" less="" limit<br="" than="">Provoking Agent: DMSA<br/>Creatinine by Jaffe Method</dl:> | Collection Period: timed: 6 hours<br>Volume:<br>Provocation: POST PROVOCATIVE |  |  |  |
| Method:         ICP-MS         Creatinine by Jaffe Method           Results are creatinine corrected to account for urine dilution variations. Reference intervals and corresponding graphs are representative of a healthy population under non-provoked conditions. Chelation (provocation) agents can increase urinary excretion of metals/elements.         V13 |                                                                                                    |                                                                               |  |  |  |
| ©DOCTOR'S DATA, INC. • ADDRESS: 3755 III                                                                                                    | inois Avenue, St. Charles, IL 60174-2420 • CLIA ID NO: 14I                                                                              | D0646470 • MEDICARE PROVIDER NO: 148453                                       |  |  |  |

- If the patient has had blood and hair testing done, include those results in this report as well as the patient's vitals, symptoms, medications, stool and urinalysis test results for the most complete report.
- Select the "UA Minerals" tab and enter in the AGENT, DOSE and INTERVAL
  - The **AGENT** will be "DMSA"
  - The **DOSE** will be the amount of DMSA the patient took
  - The INTERVAL will be 6 for the 6 hours of collection time.
  - o Click SAVE

| -                                                                                                    | -                                                             |                           |        |
|----------------------------------------------------------------------------------------------------|---------------------------------------------------------------|---------------------------|--------|
| , 123 Main St                                                                                                    | . c                                                           | trac                      | av@bl/ |
| Nowlete, OH 5555                                                                                                    |                                                               | และ                       | еушики |
| Data Entry Toot Tooting                                                                                                    | New Data Entry                                                |                           |        |
| Data Entry: lest, lesting                                                                                                    |                                                               |                           |        |
| earch C Selected Tests PSS                                                                                                    | Vitals Medications @UA Mineral                                | s Finish                  |        |
| nt                                                                                                    |                                                               |                           |        |
|                                                                                                    |                                                               |                           |        |
| Test Date: 7 (Jul) ▼/                                                                                                    | 11 -/ 2013 -                                                  |                           |        |
| Entry Laboratory: Doctor's Data                                                                                                    | a #1, (with Ranges) 👻                                         |                           |        |
| Doctor's findings and/or co                                                                                                    | omments:                                                      |                           |        |
| Dete                                                                                                    |                                                               |                           |        |
|                                                                                                    |                                                               |                           |        |
| Patient's comments:                                                                                                    |                                                               |                           |        |
|                                                                                                    |                                                               |                           |        |
|                                                                                                    |                                                               |                           |        |
|                                                                                                    |                                                               |                           |        |
| Element Name                                                                                                    | Reference Range                                               | Value                     |        |
| Element Name<br>Agent                                                                                                    | Reference Range                                               | Value<br>Choose           |        |
| Element Name<br>Agent<br>Dose                                                                                                    | Reference Range                                               | Value<br>Choose           | •      |
| Element Name<br>Agent<br>Dose<br>Interval                                                                                                    | Reference Range                                               | Value<br>Choose<br>Choose | •      |
| Element Name<br>Agent<br>Dose<br>Interval<br>Aluminum (UA)                                                                                                    | Reference Range                                               | Value<br>Choose<br>Choose | •      |
| Element Name<br>Agent<br>Dose<br>Interval<br>Aluminum (UA)<br>Antimony (UA)                                                                                                 | Reference Range<br>35<br>1                                    | Value<br>Choose<br>Choose | •      |
| Element Name<br>Agent<br>Dose<br>Interval<br>Aluminum (UA)<br>Antimony (UA)<br>Arsenic (UA)                                                                                 | Reference Range<br>35<br>1<br>130                             | Value<br>Choose<br>Choose |        |
| Element Name<br>Agent<br>Dose<br>Interval<br>Aluminum (UA)<br>Antimony (UA)<br>Arsenic (UA)<br>Barium (UA)                                                                  | Reference Range<br>35<br>1<br>130<br>7                        | Value<br>Choose<br>Choose |        |
| Element Name<br>Agent<br>Dose<br>Interval<br>Aluminum (UA)<br>Antimony (UA)<br>Arsenic (UA)<br>Barium (UA)<br>Beryllium (UA)                                                | Reference Range<br>35<br>1<br>130<br>7<br>.5                  | Value<br>Choose<br>Choose |        |
| Element Name<br>Agent<br>Dose<br>Interval<br>Aluminum (UA)<br>Antimony (UA)<br>Arsenic (UA)<br>Barium (UA)<br>Beryllium (UA)<br>Bismuth (UA)                                | Reference Range<br>35<br>1<br>130<br>7<br>.5<br>15            | Value<br>Choose<br>Choose | ×      |
| Element Name<br>Agent<br>Dose<br>Interval<br>Aluminum (UA)<br>Antimony (UA)<br>Arsenic (UA)<br>Barium (UA)<br>Beryllium (UA)<br>Bismuth (UA)<br>Cadmium (UA)                | Reference Range<br>35<br>1<br>130<br>7<br>.5<br>15<br>2       | Value<br>Choose<br>Choose |        |
| Element Name<br>Agent<br>Dose<br>Interval<br>Aluminum (UA)<br>Antimony (UA)<br>Arsenic (UA)<br>Barium (UA)<br>Beryllium (UA)<br>Bismuth (UA)<br>Cadmium (UA)<br>Cesium (UA) | Reference Range<br>35<br>1<br>130<br>7<br>.5<br>15<br>2<br>10 | Value<br>Choose<br>Choose |        |

• Under the Finish Tab, you will want to select the pre-challenge results you previously ran a report on for the **Compare To** 

| Selected Tests PSS     | Vitals      | Medications      | Blood   | Hair | UA Minerals | Finish |
|------------------------|-------------|------------------|---------|------|-------------|--------|
|                        | Те          | sts              |         |      |             |        |
| PSS 08/16/2013         | - Science I | Based Nutrition  |         |      |             |        |
| Vitals 06/25/2013      | - Science I | Based Nutrition  |         |      |             |        |
| Medications 06/25/2013 | - Science I | Based Nutrition  |         |      |             |        |
| Blood 08/16/2013       | - LabCorp   |                  |         |      |             |        |
| Compare To             | : None      | •                |         |      |             |        |
| Hair 08/16/2013        | - Doctor's  | Data #1. (with F | Ranges) |      |             |        |
| Compare To             | None        | •                | (angeo) |      |             |        |
| UA Minerals 02/12/2013 | - Doctor's  | Data #1 (with F  | Rannes) |      |             |        |
| Compare To             | 02/11/20    | 13 -             | tungesy |      |             |        |
| compare ro             | . 02/11/20  | 15               |         |      |             |        |
| Status: Release        |             | •                |         |      |             |        |
| Save and Send          |             |                  |         |      |             |        |

• Then, as before, you will change the Status from Hold to Release and then click on Save and Send to run

### When only running a Post Test:

• You will still need to run a pre-test but you will essentially run a blank one. Once in the patient's profile, select "New Data Entry"

| I                       | ts >Patient     |                    |                  |                 |  |  |
|-------------------------|-----------------|--------------------|------------------|-----------------|--|--|
| Patient : Sick, Patient |                 |                    |                  |                 |  |  |
| Patient Search          | Patient Code:   |                    | Address1:        | 123 Healthy Way |  |  |
|                         | Last Name:      | Sick               | Address2:        |                 |  |  |
| New Patient             | First Name:     | Patient            | City:            | Dayton          |  |  |
|                         | Middle Initial: |                    | State:           | OH              |  |  |
| Edit Patient            | Title:          |                    | Zip:             | 45678           |  |  |
| <br>New Data Entry      | Birth Date:     | 08/03/1960         | Country:         |                 |  |  |
| New Bata Entry          | Age:            | 53                 | Home Phone:      |                 |  |  |
| Existing Data           | Sex:            | М                  | Work Phone:      |                 |  |  |
|                         | Marital Status: | Μ                  | Alternate Phone: |                 |  |  |
| Tests                   | # of Children:  | 0                  | Occupation:      |                 |  |  |
| Poperte                 | Blood Type:     | 0+                 | Email Address:   |                 |  |  |
| Reports                 | SSN:            | XXX-XX-            |                  |                 |  |  |
|                         |                 |                    |                  |                 |  |  |
|                         |                 | Deactivate Patient |                  |                 |  |  |
|                         |                 |                    |                  |                 |  |  |

- Remember, **Vitals** must be included to run any report. You can pull in vitals that have previously been inputted by selecting the (date)-Science Based Nutrition Select vitals instead of New Test Manual. New Test Manual is only used when entering in new vital information.
- Next, select New Test (Manual) for UA Minerals

| Patient Dat   | a Entry: Sick, Patient                                                                                          |  |
|---------------|----------------------------------------------------------------------------------------------------|--|
| Selected Test | S Contraction of the second second second second second second second second second second second second second |  |
|               | Tests                                                                                                    |  |
| PSS           | None                                                                                                    |  |
| Vitals        | 06/25/2013 - Science Based Nutrition                                                                            |  |
| Medications   | None                                                                                                    |  |
| Blood         | None                                                                                                    |  |
| Urinalysis    | None                                                                                                    |  |
| Stool         | None                                                                                                    |  |
| Hair          | None                                                                                                    |  |
| UA Minerals   | New Test (Manual)                                                                                               |  |
|               | Save Cancel                                                                                                    |  |

- Click Save
- This will take you back to the Selected Tests tab

| ſ | Selected Tests | Vitals     | UA Minerals      | Finish           |
|---|----------------|------------|------------------|------------------|
|   |                |            | Tests            |                  |
|   | PSS            |            |                  |                  |
|   | Vitals 06      | /25/2013 - | Science Based N  | lutrition        |
|   | Medications    |            |                  |                  |
|   | Blood          |            |                  |                  |
|   | Urinalysis     |            |                  |                  |
|   | Stool          |            |                  |                  |
|   | Hair           |            |                  |                  |
|   | UA Minerals 10 | /17/2013 - | Doctor's Data #: | 1, (with Ranges) |
|   | E              | dit        |                  |                  |

- Click on the Vitals tab and make sure information has been inputted
- Under the **UA Minerals** tab, you will enter the information as mentioned in the previous material.

| Selected Tests                                                                                                    | s Vitals UA                            | Minerals Finish                                                                                                    |                                |
|----------------------------------------------------------------------------------------------------|----------------------------------------|----------------------------------------------------------------------------------------------------|--------------------------------|
|                                                                                                    |                                        |                                                                                                    |                                |
| Test Date:                                                                                                    | 10(0ct) = (17 = 1)                     | / 2012 -                                                                                                    |                                |
|                                                                                                    | $\frac{10}{(0cl)} \cdot \frac{17}{17}$ | (with Danass)                                                                                                    |                                |
| Laboratory.                                                                                                    | Doctor's Data #1,                      | (with Ranges) +                                                                                                    |                                |
| Doctor's findir                                                                                                    | ngs and/or comme                       | nts:                                                                                                    |                                |
|                                                                                                    |                                        |                                                                                                    |                                |
|                                                                                                    |                                        |                                                                                                    |                                |
| Patient's com                                                                                                    | ments:                                 |                                                                                                    |                                |
|                                                                                                    | inches.                                |                                                                                                    |                                |
|                                                                                                    |                                        |                                                                                                    |                                |
|                                                                                                    |                                        |                                                                                                    |                                |
|                                                                                                    |                                        |                                                                                                    |                                |
| Eleme                                                                                                    | nt Name                                | Reference Range                                                                                                    | Value                          |
| Eleme<br>Agent                                                                                                    | nt Name                                | Reference Range                                                                                                    | Value<br>Pre-Challenge 💌       |
| Eleme<br>Agent<br>Dose                                                                                                    | nt Name                                | Reference Range                                                                                                    | Value<br>Pre-Challenge 💌<br>na |
| Eleme<br>Agent<br>Dose<br>Interval                                                                                                    | nt Name                                | Reference Range                                                                                                    | Value Pre-Challenge na 6       |
| Eleme<br>Agent<br>Dose<br>Interval<br>Aluminum (U/                                                                                                  | nt Name<br>A)                          | Reference Range                                                                                                    | Value Pre-Challenge na 6       |
| Eleme<br>Agent<br>Dose<br>Interval<br>Aluminum (U/<br>Antimony (U/                                                                                  | nt Name<br>A)                          | Reference Range<br>25<br>.2                                                                                           | Value Pre-Challenge na 6       |
| Eleme<br>Agent<br>Dose<br>Interval<br>Aluminum (U/<br>Antimony (UA<br>Arsenic (UA)                                                                  | nt Name<br>A)<br>A)                    | Reference Range<br>25<br>.2<br>80                                                                                     | Value Pre-Challenge na 6       |
| Eleme<br>Agent<br>Dose<br>Interval<br>Aluminum (U/<br>Antimony (UA<br>Arsenic (UA)<br>Barium (UA)                                                   | nt Name<br>A)<br>A)                    | Reference Range<br>25<br>.2<br>80<br>7                                                                                | Value Pre-Challenge na 6       |
| Eleme<br>Agent<br>Dose<br>Interval<br>Aluminum (U/<br>Antimony (UA<br>Arsenic (UA)<br>Barium (UA)<br>Beryllium (UA                                  | nt Name<br>A)<br>A)                    | Reference Range           25           .2           80           7           .5                                       | Value Pre-Challenge na 6       |
| Eleme<br>Agent<br>Dose<br>Interval<br>Aluminum (UA<br>Antimony (UA<br>Arsenic (UA)<br>Barium (UA)<br>Beryllium (UA)<br>Bismuth (UA)                 | nt Name<br>A)<br>A)                    | Reference Range           25           .2           80           7           .5           15                          | Value Pre-Challenge na 6       |
| Eleme<br>Agent<br>Dose<br>Interval<br>Aluminum (U/<br>Antimony (UA<br>Arsenic (UA)<br>Barium (UA)<br>Beryllium (UA)<br>Bismuth (UA)<br>Cadmium (UA  | nt Name<br>A)<br>A)<br>A)              | Reference Range           25           .2           80           7           .5           15           2              | Value Pre-Challenge na 6       |
| Eleme<br>Agent<br>Dose<br>Interval<br>Aluminum (U/<br>Antimony (UA<br>Arsenic (UA)<br>Barium (UA)<br>Beryllium (UA)<br>Bismuth (UA)<br>Cadmium (UA) | nt Name<br>A)<br>A)<br>A)<br>A)        | Reference Range           25           .2           80           7           .5           15           2           10 | Value Pre-Challenge na 6       |

- Next, select the "UA Minerals" tab and enter in the AGENT, DOSE and INTERVAL
  - The **AGENT** will be "Pre-Challenge"
  - The DOSE will be N/A because the patient did not take a chelation agent for the pre testing
  - The INTERVAL will be 6 for the 6 hours of collection time.
  - Click SAVE
- After saving the entered information, go to the "Finish" Tab.
- Change the Status to **RELEASE**
- Save and Send

After this report has generated, go back to the instructions for running the post test and the steps are exactly the same except that under the **Finish** tab, for **Compare To** for the UA Minerals, you will select **None.** For this report, you will want to make sure you have all **Selected Tests** you want the report to analyze.

| Selected Tes                                     | ts PSS     | Vitals     | Medications      | Blood   | Hair | UA Minerals | Finish |
|--------------------------------------------------|------------|------------|------------------|---------|------|-------------|--------|
| Tests                                            |            |            |                  |         |      |             |        |
| PSS 06/10/2013 - Science Based Nutrition         |            |            |                  |         |      |             |        |
| Vitals 06/25/2013 - Science Based Nutrition      |            |            |                  |         |      |             |        |
| Medications 06/25/2013 - Science Based Nutrition |            |            |                  |         |      |             |        |
| Blood                                            | 08/16/2013 | - LabCorp  |                  |         |      |             |        |
|                                                  | Compare To | None       | •                |         |      |             |        |
| Hair                                             | 08/16/2013 | - Doctor's | Data #1, (with F | Ranges) |      |             |        |
|                                                  | Compare To | None       | -                |         |      |             |        |
| UA Minerals                                      | 10/17/2013 | - Doctor's | Data #1, (with F | Ranges) |      |             |        |
|                                                  | Compare To | None       | • ←              |         |      |             |        |
| Status:                                          | Release    |            | •                |         |      |             |        |
| Save and Send                                    |            |            |                  |         |      |             |        |

There are four webinars located on the member website at <u>www.ScienceBasedNutrition.com</u> that go over the entire Premier Metabolic Analysis website and how to edit data, copy data, delete data and more. These can be found by selecting **Downloads & Videos** from the menu on the right. Then, under **Videos & Webinars**, click on <u>SBN Training Videos</u>.